# 修改舊有成績表 P 以支援評核組別之步驟

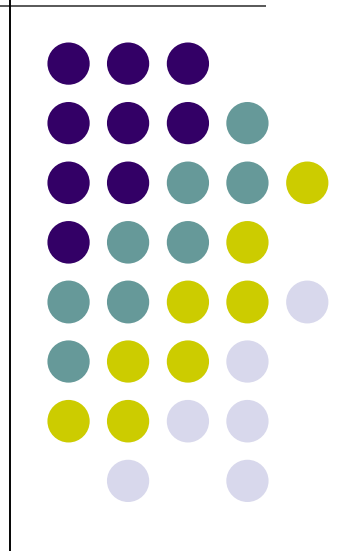

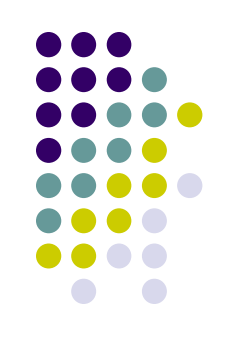

- 於WebSAMS 報告管理 > 範本 > 編修範本,下 載成績表P 範本
- 使用 已安裝Crystal Report 的電腦開啟範本, 注意 "Details" Section 增加了一份 subreport

|      | -           | Academic Year 年度{@schyear} Term 1 學期一                                                                                                    |
|------|-------------|----------------------------------------------------------------------------------------------------|
| РНЬ  |             | 學生姓名 Name : ChName ((EnName))                                                                                                    |
| GH4  | •           |                                                                                                    |
| GH6  | - 1 - 1 - 1 | 福分     考績一     考績二     「     登期Overall     ]       [     満分     「     考績一     考績二     「     考績三     」       [     満分     「     考績一     考績二     」     「     成績     」     名次       [     新日     ]     Subject     ]     Full Mark     Ass 1     Ass 2     Ass 3     Results     Rank |
| Da   | •           | Subject With Print Seq <> 0                                                                                                    |
| Db   | •           | Subject And Assessment Group With Print Seq <> 0                                                                                                    |
| Dc   | ·           | End Of Subject                                                                                                    |
| GF6c | -<br>-      | Subject With Print Sequence = 0                                                                                                    |
| GF6d | :           | 總分 Grand Total ] [aGrandTotal] [平均分 Average ] [aGrandAv][aGrandGra]                                                                                                    |
|      | ÷           | 誕名次 Position in Class ] [@OMByClass ] [級名次 Position in Form ] @OMByClassLeve]                                                                                                    |

### 於File > Save Subreport as將新增的 Subreport 另存到電腦中

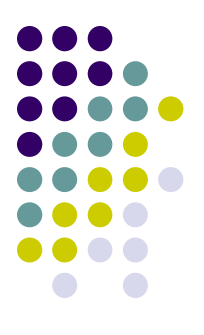

| 📌 S/         | AP Crystal Repo           | rts - [R-ASR049.r              | pt]                                                                               |
|--------------|---------------------------|--------------------------------|-----------------------------------------------------------------------------------|
| <u>F</u> ile | <u>E</u> dit <u>V</u> iew | <u>I</u> nsert Form <u>a</u> t | <u>D</u> atabase <u>R</u> eport <u>W</u> indow <u>H</u> elp                       |
|              | New                       | •                              | 🗈 🛅 🛷 🤛 🗸 🔍 🐨 🗔 🗃 🖗 😥 👷 🙀 🛙 🗛 🗄 🖽 🖽                                               |
| 6            | <u>O</u> pen              | Ctrl+O                         | ▶ N       =   de du ү -   -  fx 🌾        =                                        |
|              | <u>C</u> lose             |                                | - A <sup>*</sup> A <sup>*</sup>   B Z U   ≣ ≣ ≡   <u>A</u> - ⊕ - ⊡ <sup>*</sup> ₽ |
|              | <u>S</u> ave              | Ctrl+S                         |                                                                                   |
|              | Save <u>A</u> s           |                                | Start Page R-ASR049.rpt ×                                                         |
|              | Save Data <u>w</u> ith    | Report                         | Design                                                                            |
|              | Save Su <u>b</u> report   | t As                           | ↓ 1 1 1 2 1 1 3 1 1 4 1 1 5 1                                                     |
| 3            | Print                     | Ctrl+P                         | Page Header a @Setting ]                                                          |
|              | Page Setup                |                                | · · ·                                                                             |
|              | Export                    | •                              | <u>·</u>                                                                          |
|              |                           |                                |                                                                                   |
|              | Sen <u>d</u> To           | •                              |                                                                                   |
|              | Options                   |                                | , Acac                                                                            |
|              | Papart Option             |                                | Page Header b                                                                     |
|              | Report Options            | s                              | - 學生姓名 Name : ChName                                                              |
|              | Su <u>m</u> mary Info     |                                | - 性別 Sex : @PintSe                                                                |

# 開啟舊有的 Report Card P 範本,於 Details a 處按右鍵,選 Insert Section Below 新增 section Detail b

新增的 Details b 會取代舊有的 Detail a。可 Suppress Detail a 後儲存,或亦可刪除舊有的 subreport

|          | Academic Year 年度{@schyear} Term 1 學期一                                                                                                    |                                               |  |  |  |  |  |  |
|----------|----------------------------------------------------------------------------------------------------|-----------------------------------------------|--|--|--|--|--|--|
| РНЪ      | · 學生姓名 Name : ChName (((EnName)) 推別 Class Name : @<br>· 性別 Sex : @PinSex 学生編號 STRN : STRN } 好份證號碼 HKID No. : H<br>· 出生日期 DOB : DOB 注册編號 Reg. No.: 操egNo 派發日期 Date of Issue : 7 | ClassN; ([ass])<br><id<br>ISSUEDATE ]</id<br> |  |  |  |  |  |  |
| GH4      |                                                                                                    |                                               |  |  |  |  |  |  |
| GH6      |                                                                                                    | <b>Overall</b> ]<br>' 「 名次 '                  |  |  |  |  |  |  |
|          | [料目] Subject ] Full Mark Ass 1 Ass 2 Ass 3 Results                                                                                                    | Rank                                          |  |  |  |  |  |  |
| Da<br>Db | Details a                                                                                                    | ;                                             |  |  |  |  |  |  |
| GF6c     | Hide (Drill-Down OK)<br>Suppress (No Drill-Down) nuence =0                                                                                                    |                                               |  |  |  |  |  |  |
| GF6d     | Section Expert tal ] @GrandTotal                                                                                                    | FrandGra                                      |  |  |  |  |  |  |
|          | Show Long Section Names                                                                                                    |                                               |  |  |  |  |  |  |
| ADE.     | Insert Line                                                                                                    |                                               |  |  |  |  |  |  |
| GF6f     | Delete Last Line<br>Arrange Lines                                                                                                    | •                                             |  |  |  |  |  |  |
| GF6g     | Fit Section                                                                                                    |                                               |  |  |  |  |  |  |
| CITCL    | Insert Section Below                                                                                                    | <u> </u>                                      |  |  |  |  |  |  |
| GF6i     | Merge Section Below                                                                                                    |                                               |  |  |  |  |  |  |
|          | Delete Section                                                                                                    |                                               |  |  |  |  |  |  |
| CIEC:    | Select All Section Objects                                                                                                    |                                               |  |  |  |  |  |  |
| GPOJ     | Cancel Menu                                                                                                    |                                               |  |  |  |  |  |  |

#### 點選Insert > Subreport,插入之前另存的 Subreport

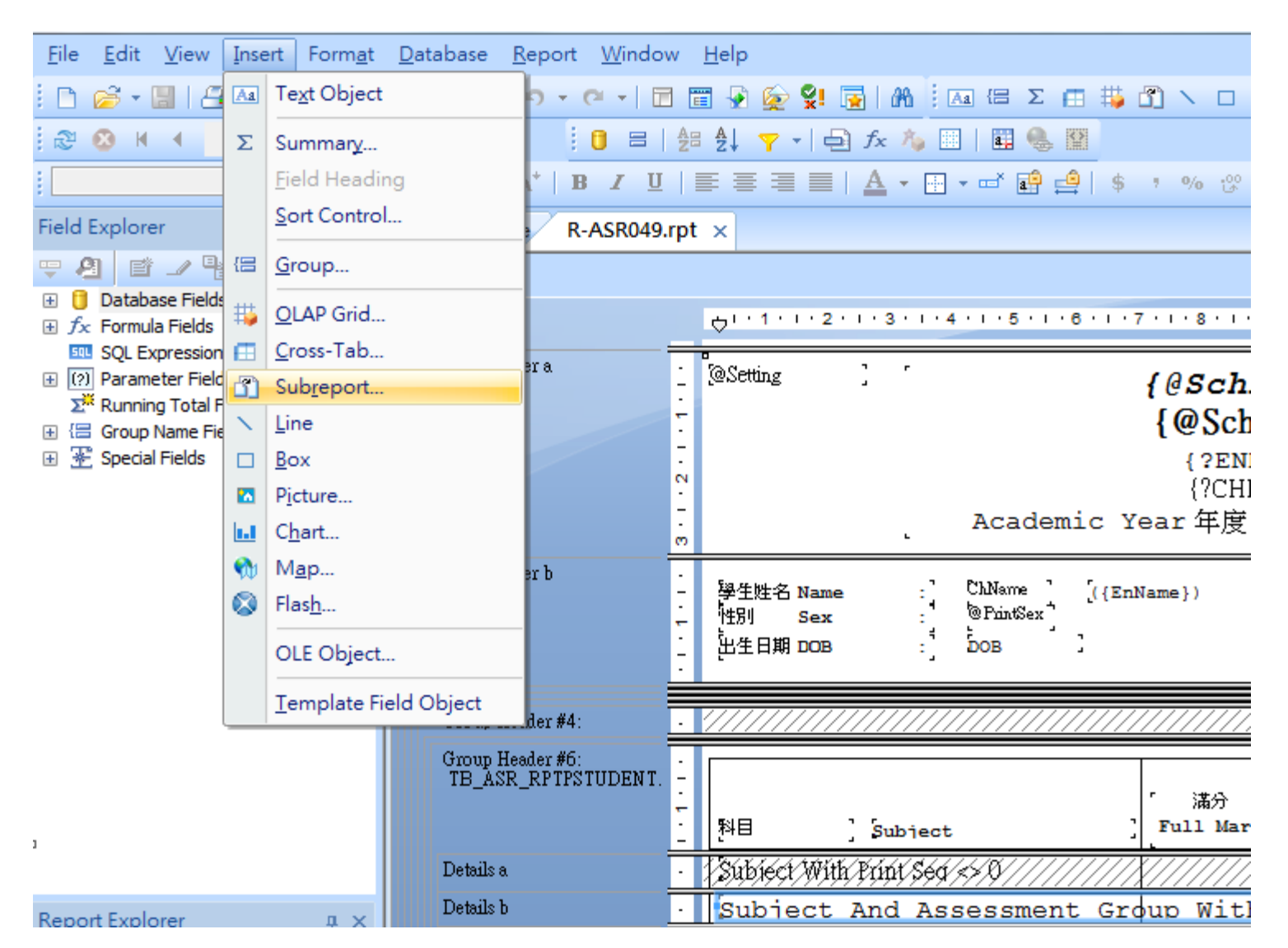

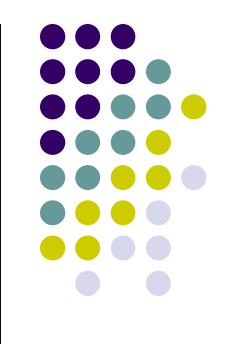

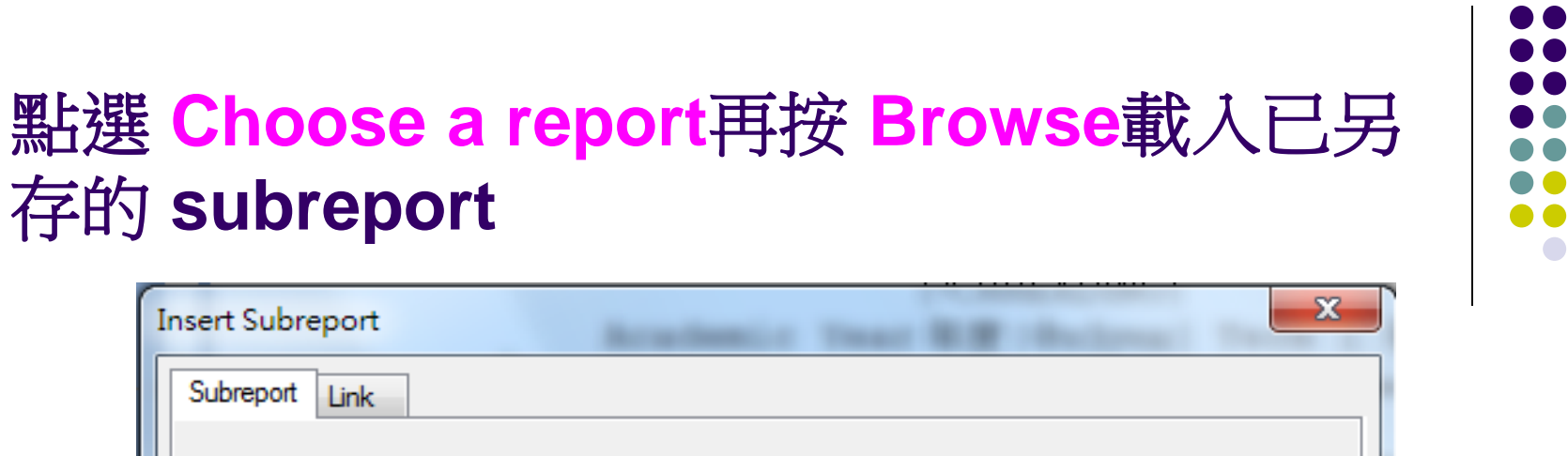

| Insert Subreport                             | C Transf R W Shallows 1 |
|----------------------------------------------|-------------------------|
| Subreport Link                               |                         |
| Choose an existing report                    |                         |
| File name:                                   |                         |
| D:\Score.rpt                                 | Browse                  |
| Create a subreport with the Report Wizard    |                         |
| New report name:                             |                         |
|                                              | Report Wizard           |
|                                              |                         |
| On-demand subreport (similar to a hyperlink) |                         |
|                                              |                         |
|                                              |                         |
|                                              | OK Cancel Help          |

#### 按 Link Tab,如下圖所示加入 "TB\_ASR\_RPTPSTUDENT.SUID"、 "TB\_ASR\_RPTPSTUDENT.RptPID"、 "TB\_ASR\_RPTPSTUDENT.RegNo"、 "?DisplayNSSMathOverall" 和主範本的連結

(可參照新的預設範本)

| Insert Subreport                                                                                                    | X |
|----------------------------------------------------------------------------------------------------|---|
| Subreport Link                                                                                                    |   |
| For subreport:       Score.rpt         Container Report field(s) to link to       Image: Container Report field (s) to link to         Available Fields:       Field(s) to link to:         Image: Container Report field (s) to link to       Image: Container Report field (s) to link to:         Image: Container Report field (s) to link to       Image: Container Report field (s) to link to:         Image: Container Report field (s) to link to       Image: Container Report field (s) to link to:         Image: Container Report field (s) to link to:       Image: Container Report field (s) to link to:         Image: Container Report field (s) to link to:       Image: Container Report field (s) to link to:         Image: Container Report field (s) to link to:       Image: Container Report field (s) to link to:         Image: Container Report field (s) to link to:       Image: Container Report field (s) to link to:         Image: Container Report field (s) to link to:       Image: Container Report field (s) to link to:         Image: Container Report field (s) to link to:       Image: Container Report field (s) to link to:         Image: Container Report field (s) to link to:       Image: Container Report field (s) to link to:         Image: Container Report field (s) to link to:       Image: Container Report field (s) to link to:         Image: Container Report field (s) to link to:       Image: Container Report field (s) to link to:         Image: Container Report field (s) |   |
| TB_ASR_RPTPSTUDENT.SUID field link         Subreport parameter field to use:         ?Pm-TB_ASR_RPTPSTUDENT.SUI         VW_ASR_RptPScoreAssGrp.SUID                                                                                                    |   |
| OK Cancel <u>H</u> elp                                                                                                    |   |

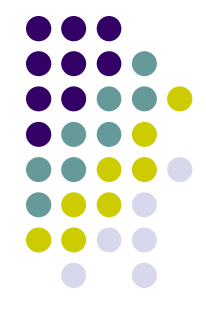

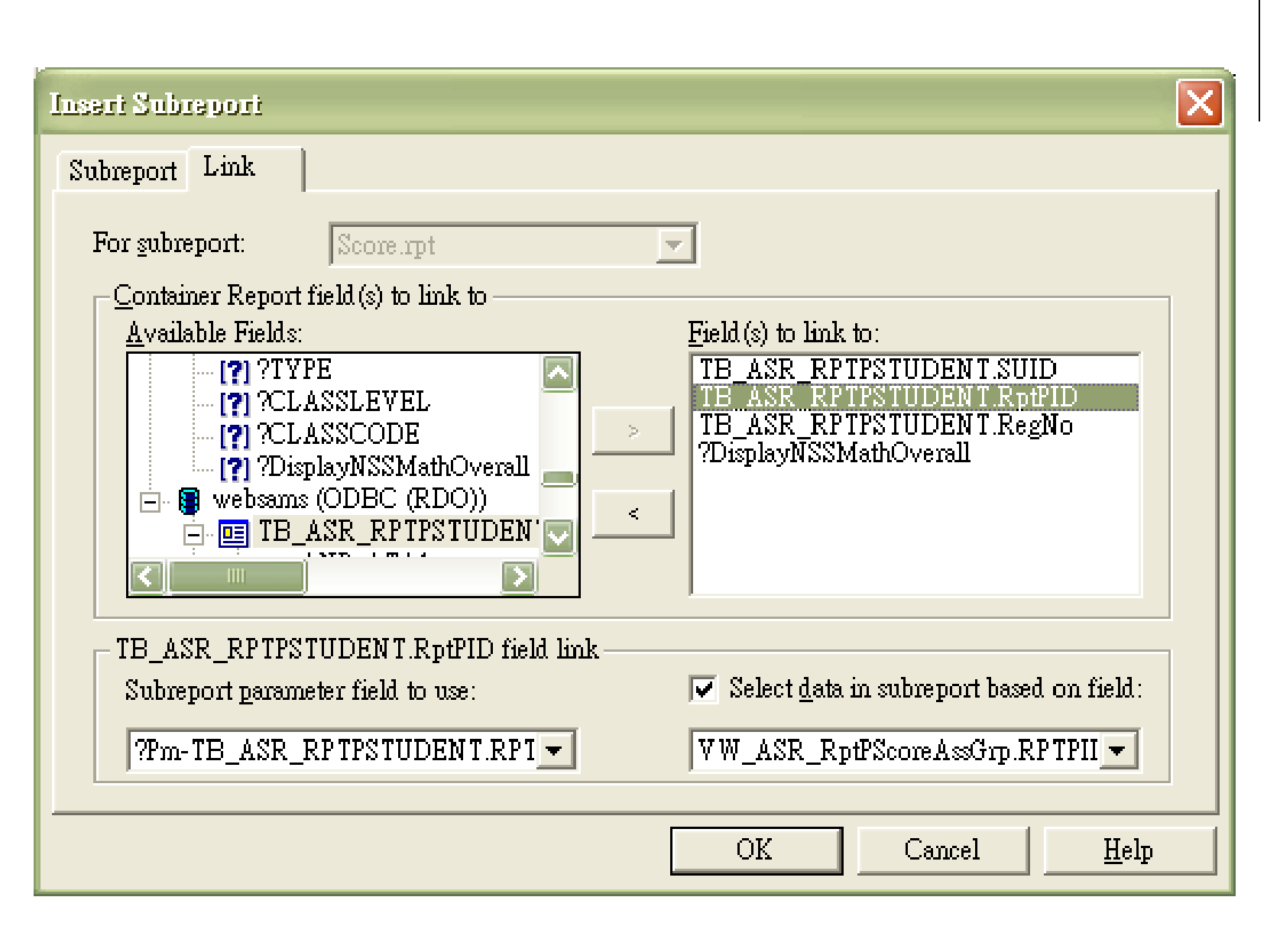

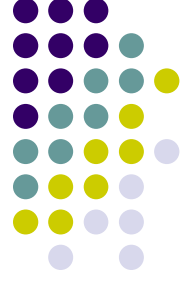

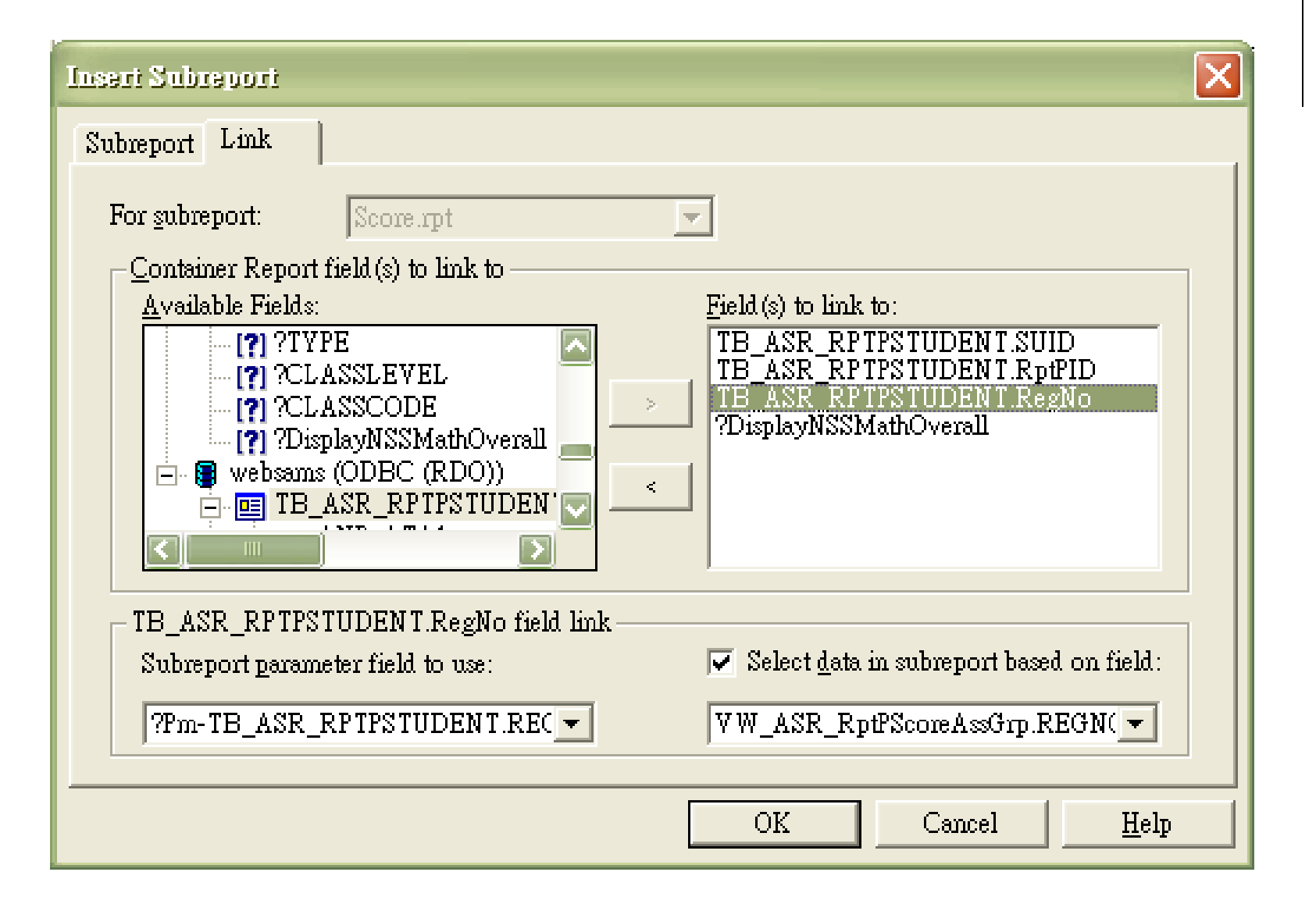

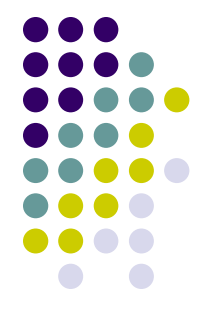

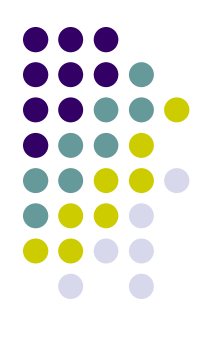

# 列印成績表

## 不顯示科目級別評核組別 積分及等級之處理

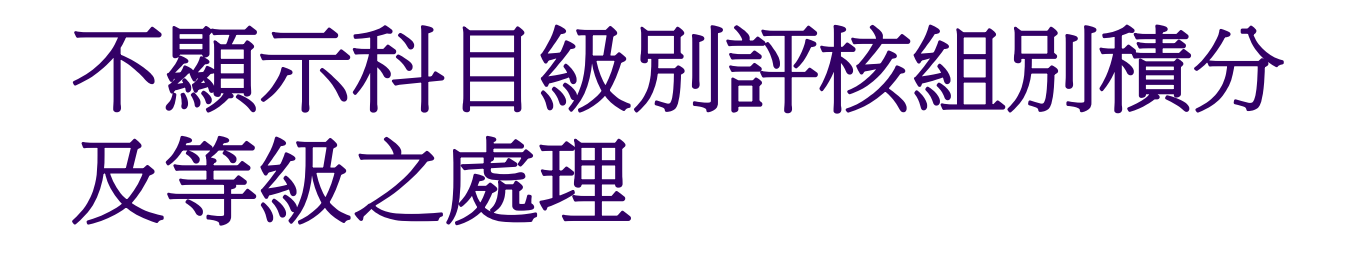

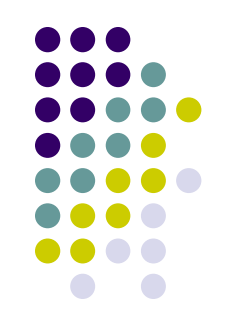

- 如用戶選擇列印科目/科目分卷級別評核組別(列印次序 不等於零),系統將列印評核組別的積分及等級
- 如學校不欲顯示積分及等級,需修改報表以隱藏這些資料
- 修改所有顯示分數/滿分的子報表(subreport):
  - "Subject And Assessment Group With Print Seq <> 0" [Report Card P]
  - Result A-J [Report Card A-T]

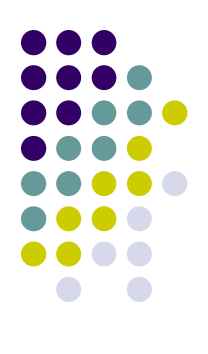

### 於 fullscore Field 右按點選 Format Field

| Field Explorer $\qquad = x$                                                                                                    | Start Page R-ASR04       | 9.rpt ×          |                                   |           |                                              |
|----------------------------------------------------------------------------------------------------|--------------------------|------------------|-----------------------------------|-----------|----------------------------------------------|
| Ţ2Iĕ∠%®X                                                                                                    | Design Subject And Asses | sment Group With | Print Seq <> 0 ×                  |           |                                              |
| <ul> <li>              ■ Database Fields      </li> <li>             fx Formula Fields         </li> <li>             SQL Expression Fields         </li> <li>             Parameter Fields         </li> </ul> | Report Header -          | ····2·           | . • 3 • 1 • 4 • 1 • 5 • 1 • 6 • 1 | •7•••8•   | ↔ ↔ ↔ 10 · · · 11 · · · 12 · · · 13 · · · 14 |
| 🔎 Running Total Fields                                                                                                    | Details a                | @ChSubjName ]    | <pre>@EnSubjName</pre>            | ullSq     | Field: @FullScore                            |
|                                                                                                    | Details b -              | @ChSubjCompNar   | <pre>@EnSubjCompName</pre>        | fullSe    | rield. @ruiiscore                            |
|                                                                                                    | Details c -              | @ChSubjName      | @EnSubjName                       |           | Find in Field Explorer                       |
|                                                                                                    | Report Footer            | /////RowCout     | R////Avg.of @Mean/Sum             | (of @Meau | Find in Formulas                             |
|                                                                                                    |                          |                  |                                   |           | E Forma <u>t</u> Field                       |
|                                                                                                    |                          |                  |                                   |           | ✓ Format Painter                             |
|                                                                                                    |                          |                  |                                   |           | <u>E</u> dit Formula                         |
|                                                                                                    |                          |                  |                                   |           | Change To Barcode                            |
|                                                                                                    |                          |                  |                                   |           | P Highlighting Expert                        |
|                                                                                                    |                          |                  |                                   |           | 🔯 Browse Field Data                          |
|                                                                                                    |                          |                  |                                   |           | Select Expert Record                         |
| 1                                                                                                    |                          |                  |                                   |           | Select Expert Group                          |
| Denset Carlana                                                                                                    |                          |                  |                                   |           | Select Expert Saved Data                     |
| Report Explorer 4 X                                                                                                    |                          |                  |                                   |           | Insert >                                     |
|                                                                                                    |                          |                  |                                   |           | Move                                         |
| 🖃 擾 Subject And Assessment Group Wi                                                                                                    |                          |                  |                                   |           | inors (                                      |

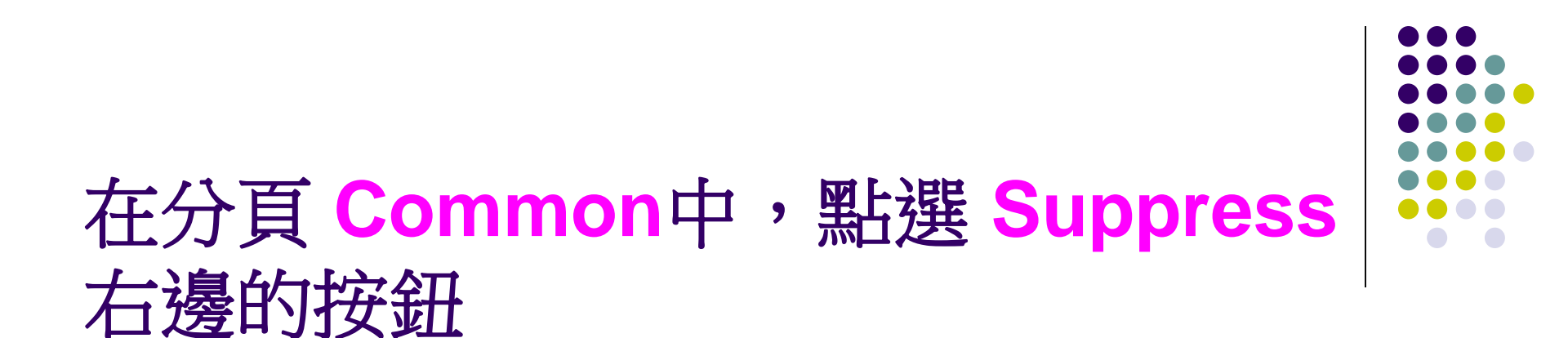

| F | ormat Editor                   | - Manual II.                   | ×   |
|---|--------------------------------|--------------------------------|-----|
|   | Common Border Font             | Paragraph Hyperlink            |     |
|   | <u>O</u> bject Name:           | Field7                         | ]   |
|   | <u>T</u> ool Tip Text:         |                                | ×2  |
|   | Re <u>a</u> d-only<br>Suppress | Lock <u>P</u> osition and Size | ×2  |
|   | <u>Suppress</u> If Duplicated  |                                | ×2  |
|   |                                |                                |     |
|   | 📃 <u>C</u> an Grow             | Maximum number of lines:       | X+2 |

### 由於評核組別代碼(由用戶訂定)和科目代碼存放 在一起,可以利用科目代碼作隱藏條件,再將 其他分數/等級和名次的Field隱藏

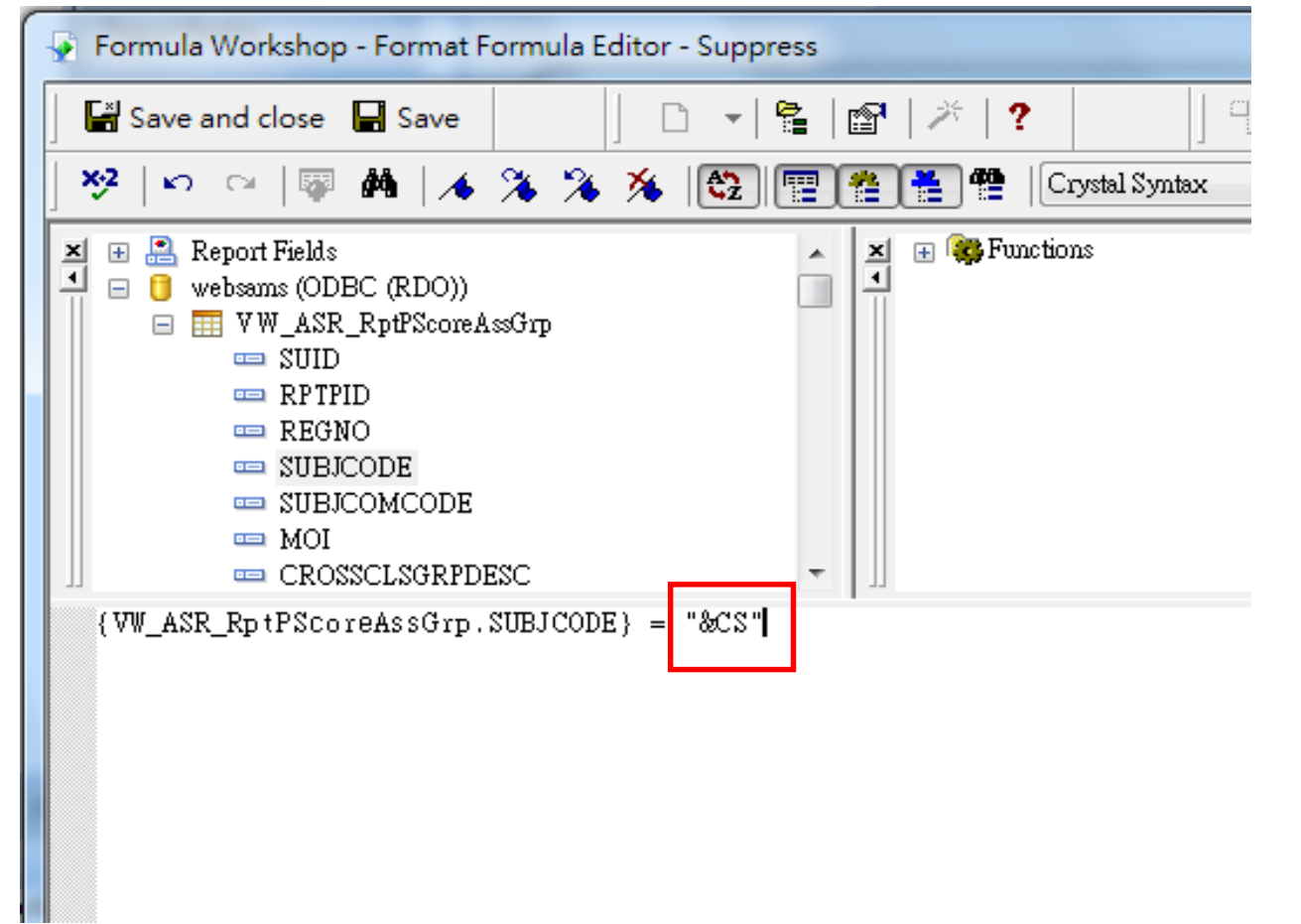

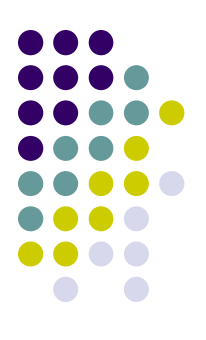

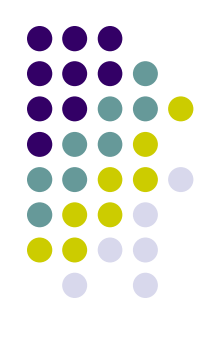

## 修改後的報表 P

| 科技興生活(其 Technology and Living                                           | 9999.99 | (137.45) | (127.00) | (132.23) | (89.35) | (1) 2/2    |
|-------------------------------------------------------------------------|---------|----------|----------|----------|---------|------------|
| 品科學與科技) (Food S&T)                                                      |         |          |          |          |         |            |
| 家庭部分 Family Dimension                                                   | 9999.99 | (176.00) | (176.00) | (176.00) | .22.54) | (1) 2/2    |
| 食品科學與科 Food Science and                                                 | 9999.99 | (98.90)  | (78.00)  | (88.45)  | (56.15) | (1) 2/2    |
| 組合科學 Combined Science                                                   |         |          |          |          |         |            |
| 和古科学生 Combined Science.<br>物) (Biology)                                 | 100.00  | (24.25)  |          | (24.25)  | (19.53) | (1) 3/3    |
|                                                                         | 100.00  | (16.30)  | (14.43)  | (15.37)  | (14.52) | (1) 2/2    |
| 新高中數學必修 NSS Mathematics Core<br>及單元———————————————————————————————————— | 100.00  | 83.00    | (2.00)   | 42.50    | (4.24)  | (1) 1/2    |
| 新高中數學 NSS Mathematics<br>(228,238,248) (225,235,245)                    | 100.00  | 83.00    | (2.00)   | 42.50    | (4.24)  | (1) 3/4    |
| *****                                                                   | ******  | ******   | *******  | *******  | ******* | * ******** |
| 總分 Grand Total 2                                                        | .632.61 | 平均分      | Average  | 4        | 5.62 C  |            |
|                                                                         | (0      | 火国・マーヤ   | n        | 2 17 AV  | n (no   |            |

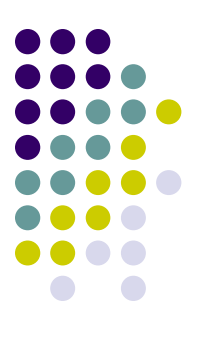

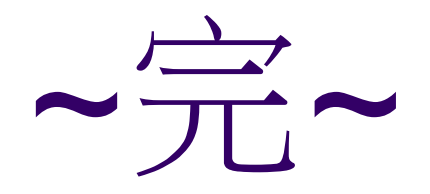